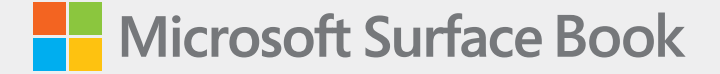

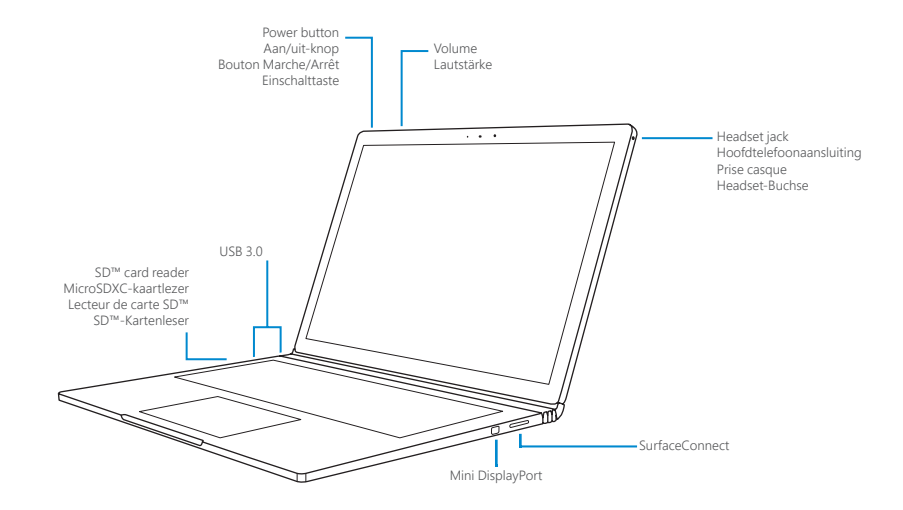

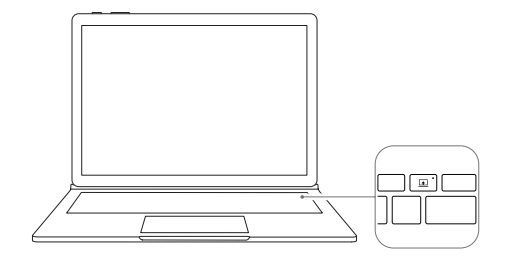

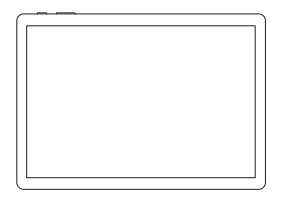

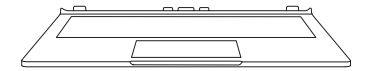

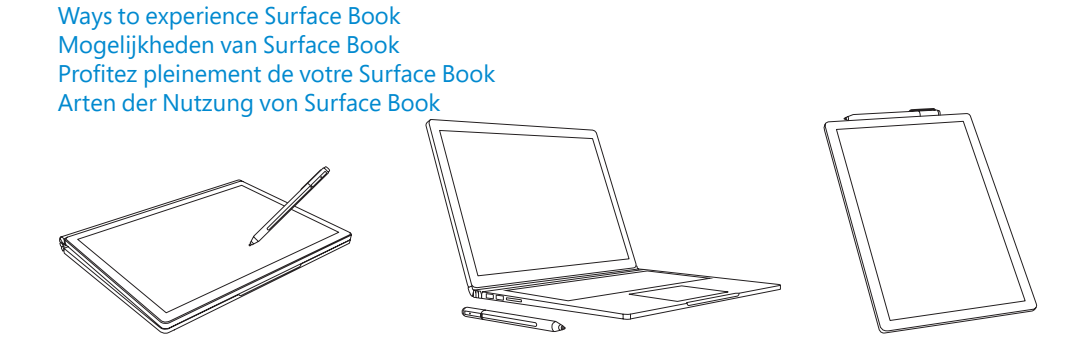

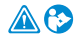

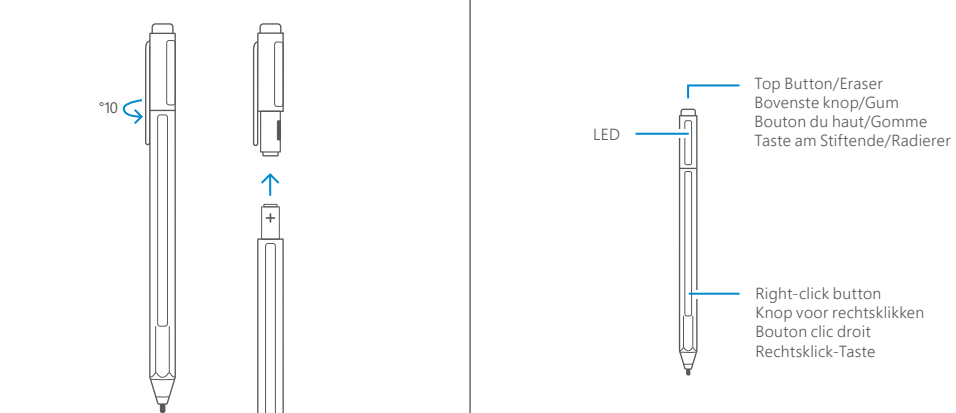

## English

## Setting up your Surface Book

#### 1. Get ready

To set up your Surface Book, we recommend you have:

- Wi-Fi network access (and the password if it is secured).
- A Microsoft account (use an existing account, such as Hotmail, Outlook.com or Xbox, or sign up during setup).

For more information on the benefits of using a Microsoft account with Surface, visit **windows.microsoft.com/account** 

#### 2. Set up

- Open your Microsoft Surface Book
- Tap the Power button
- Take your Surface Pen out of the box, then press and hold the top button for 5 seconds and you will see a white LED flashing on the Pen - now the Pen is in pairing mode and you can continue on-screen set up.

#### 3. Sign in

Follow the on-screen instructions and enter (or sign up for) your Microsoft account info when prompted.

#### 4. Complete Setup

Your Surface Book is going to take a few minutes to complete the setup process.

#### 5. Important Software Updates

Updates to Surface and Windows are released regularly to improve performance. Your Surface Book will automatically download updates during the setup process and in the first few days you are using Surface Book.

## Get the most out of your Surface Pen

#### Trouble pairing (manual pairing)

If your Surface Pen didn't automatically pair with your Surface Pro 4 during setup, you can manually set it up.

- 1. Swipe in from the right edge of the screen, open All Settings icon.
- 2. Tap Devices > Bluetooth. Swipe Bluetooth to On.
- 3. Press and hold the top button on the Pen until the LED light flashes to turn on *Bluetooth* pairing mode.
- 4. Tap Surface Pen in the list.

For additional help setting up your pen, please go to **Surface.com/support** 

<sup>1</sup>Cortana available in select global markets at launch; experience may vary by region and device

#### Cortana<sup>1</sup>-your personal assistant

Cortana, your personal assistant in Windows 10 is always available to you. Click and hold the top button to activate Cortana to help you with everyday tasks and delivering timely reminders.

#### Easy notetaking

When your Surface is locked, click the top button the **Surface Pen** to open a new note, then start writing or drawing. Notes are automatically saved. Click the button again to start a new note.

Conveniently Secured

Pen magnetically attaches to the side of your Surface

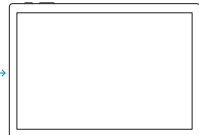

Configure **Windows Hello** using the integrated camera in Microsoft Surface Book

- 1. Make sure you have installed all updates on your Microsoft Surface Book
- 2. Swipe in from the right and go to All settings.
- 3. Open Accounts and select Sign-in Options
- 4. Create a pin
- 5. Click on **Windows Hello** and configure your Microsoft Surface Book for Face Authentication

#### To troubleshoot or learn more

Open the Surface app on your Surface Book

- Hit the Windows key, type **Surface** and open the Surface app
- Here you can configure your Surface Pen & learn more about your Microsoft Surface Book

If you'd like to learn more about Windows, visit **windows.microsoft.com/how-to** 

# Nederlands

## Je Surface Book instellen

#### 1. Voorbereiden

Als u uw Surface Book wilt installeren, raden we u aan het volgende te gebruiken:

- Toegang tot een Wi-Fi netwerk (met het wachtwoord, als het netwerk beveiligd is).
- Een Microsoft-account (gebruik een bestaand account zoals Hotmail, Outlook.com of Xbox, of registreer u tijdens de installatie).

Ga voor meer informatie over de voordelen van een Microsoft-account bij gebruik van Surface naar **windows.microsoft.com/account** 

#### 2. Installeren

- Open uw Microsoft Surface Book.
- Druk op de aan/uit-knop.
- Haal uw Surface-pen uit de doos en houd de bovenste knop 5 seconden ingedrukt. Daarna ziet u een wit LED-lampje op de pen knipperen; de pen is nu in koppelingsmodus en u kunt de installatie op het scherm voortzetten.

#### 3. Aanmelden

Volg de instructies op het scherm en voer uw Microsoftaccountgegevens in (of registreer u voor een Microsoftaccount) wanneer dit wordt gevraagd.

#### 4. Configuratie instellen

Het duurt enkele minuten voordat het installatieproces van uw Surface Book is voltooid.

#### 5. Belangrijke software-updates

Er worden regelmatig updates voor Surface en Windows uitgebracht om de prestaties te verbeteren. Op uw Surface Book worden tijdens het installatieproces en in de eerste paar dagen dat u Surface Book gebruikt, automatisch updates gedownload.

## Het meeste uit uw Surface-pen halen

Problemen met koppelen (handmatig koppelen)

Als uw Surface-pen niet automatisch met uw Surface Book is gekoppeld tijdens de installatie, kunt u dit handmatig instellen.

- 1. Veeg vanaf rechts over het scherm en open het pictogram Alle instellingen.
- 2. Tik op **Apparaten** > **Bluetooth**. Schuif de instelling voor **Bluetooth** naar **Aan**.
- Houd de bovenste knop op de pen ingedrukt totdat het LED-lampje knippert om draadloze *Bluetooth*technologie in te schakelen.
- 4. Tik op Surface Pen in de lijst.

Ga voor meer hulp bij het instellen van uw pen naar Surface.com/support

#### Eenvoudig notities maken

Als uw Surface vergrendeld is, klikt u op de bovenste knop op de **Surface Pen** om een nieuwe notitie te openen en begint u vervolgens te schrijven of tekenen. Notities worden automatisch opgeslagen. Klik opnieuw op de knop om een nieuwe notitie te starten.

#### Handige bevestiging

De pen wordt via magneten aan de zijkant van uw Surface bevestigd.

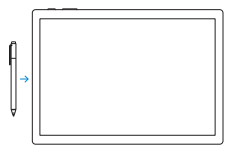

Windows Hello configureren met behulp van de ingebouwde camera in Microsoft Surface Book

- 1. Zorg ervoor dat u alle updates op uw Microsoft Surface Book hebt geïnstalleerd
- 2. Veeg vanaf rechts over het scherm en tik op Alle instellingen.
- 3. Open Accounts en selecteer Aanmeldingsopties.
- 4. Maak een pincode
- 5. Klik op **Windows Hello** en configureer uw Microsoft Surface Book voor gezichtsverificatie

#### Problemen oplossen of meer informatie

Open de Surface-app op uw Surface Book

- Druk op de Windows-toets, typ **Surface** en open de Surface-app
- Hier kunt u uw Surface Pen configureren en meer informatie krijgen over uw Microsoft Surface Book

Als u meer over Windows wilt weten, gaat u naar windows.microsoft.com/how-to

## Français

## Configuration de votre Suface Book

#### 1. Préparation

Pour configurer votre Surface Book, nous vous recommandons de disposer :

- d'un accès au réseau Wi-Fi (et le mot de passe si celui-ci est sécurisé),
- d'un compte Microsoft (utilisez un compte existant, tel que Hotmail, Outlook.com ou Xbox, ou inscrivez-vous lors de la configuration).

Pour plus d'informations sur les avantages liés à l'utilisation d'un compte Microsoft avec Surface, visitez le site **windows.microsoft.com/account** 

#### 2. Configuration

- Ouvrez votre Microsoft Surface Book.
- Appuyez sur le bouton Marche/arrêt.
- Sortez le stylet Surface de son étui, puis appuyez sur le bouton situé en haut du stylet et maintenez-le enfoncé pendant 5 secondes. Un témoin lumineux blanc clignote alors sur le stylet; le style est à présent en mode de jumelage et vous pouvez poursuivre la configuration à l'écran.

#### 3. Connexion

Suivez les instructions affichées à l'écran, puis entrez les informations de votre compte Microsoft lorsque vous y êtes invité (ou créez un compte).

#### 4. Configuration complète

La procédure de configuration de votre Surface Book va prendre plusieurs minutes.

#### 5. Mises à jour logicielles importantes

Des mises à jour de Surface et de Windows sont publiées régulièrement afin d'améliorer les performances de l'appareil. Votre Surface Book télécharge automatiquement les mises à jour pendant la procédure de configuration et pendant les premiers jours d'utilisation de Surface Book.

## Optimisation de votre stylet Surface

Problème de jumelage (jumelage manuel)

Si le jumelage du stylet Surface et de Surface Book ne s'est pas effectué automatiquement pendant la configuration, procédez vous-même à ce jumelage.

- 1. Balayez à partir du bord droit de l'écran, puis ouvrez l'icône **Tous les paramètres**.
- Appuyez sur Périphériques > Bluetooth. Faites glisser Bluetooth sur Activé.
- Appuyez de manière prolongée sur le bouton situé en haut du stylet jusqu'à ce que la LED clignote pour activer le mode de jumelage Bluetooth.
- 4. Appuyez sur Stylet Surface dans la liste.

Pour obtenir une aide supplémentaire pour configurer votre stylet, visitez le site **Surface.com/support** 

<sup>1</sup>Cortana est disponible sur certains marchés au moment du lancement ; le fonctionnement peut varier en fonction des régions et des appareils.

#### Cortana<sup>1</sup> – votre assistante personnelle

Cortana, votre assistante personnelle dans Windows 10, est toujours à votre disposition. Maintenez enfoncé le bouton situé en haut du stylet pour activer Cortana, qui vous aidera dans vos tâches quotidiennes et fournira des rappels en temps utile.

#### Prise de notes aisée

Lorsque votre appareil Surface est verrouillé, appuyez sur le bouton situé en haut du **stylet Surface** pour ouvrir une nouvelle note, puis écrivez ou dessinez. Les notes sont automatiquement enregistrées. Cliquez une nouvelle fois sur le bouton

pour créer une nouvelle note.

#### Rangement sûr et pratique

Le stylet s'aimante sur le côté de votre appareil Surface.

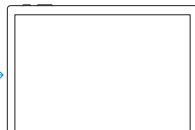

Configurez **Windows Hello** à l'aide de la caméra intégrée dans Microsoft Surface Book.

- 1. Vérifiez que vous avez installé toutes les mises à jour sur votre Microsoft Surface Book.
- 2. Balayez à partir du bord droit de l'écran, puis accédez à **Tous les paramètres.**
- 3. Ouvrez Comptes et sélectionnez Options de connexion.
- 4. Créez un code confidentiel.
- 5. Cliquez sur **Windows Hello** et configurez votre Microsoft Surface Book pour la reconnaissance faciale.

#### Pour résoudre les problèmes ou pour en savoir plus

Ouvrez l'application Surface sur votre Surface Book.

- Appuyez sur la touche Windows, tapez Surface et ouvrez l'application Surface.
- Vous pouvez alors configurer votre stylet Surface et en découvrir plus sur votre Microsoft Surface Book.

Si vous souhaitez en savoir plus sur Windows, visitez le site windows.microsoft.com/how-to.

## Deutsch

### Einrichten von Surface Book

#### 1. Vorbereitung

Zum Einrichten von Surface Book benötigen Sie Folgendes:

- Wi-Fi-Netzwerkzugang (und das Passwort, falls gesichert).
- Ein Microsoft-Konto (Verwenden Sie ein vorhandenes Konto wie Hotmail, Outlook.com oder Xbox, oder registrieren Sie sich während der Einrichtung).

Weitere Informationen zu den Vorteilen der Verwendung eines Microsoft-Kontos mit Surface finden Sie unter **windows.microsoft.com/account.** 

#### 2. Einrichtung

- Öffnen Sie Microsoft Surface Book
- Drücken Sie die Netztaste.
- Nehmen Sie Ihren Surface-Stift aus der Verpackung, und halten Sie die Taste am Stiftende fünf Sekunden lang gedrückt. Daraufhin blinkt eine weiße LED am Stift – der Stift befindet sich jetzt im Kopplungsmodus, und Sie können die Einrichtung auf dem Bildschirm auf dem Bildschirm fortsetzen.

#### 3. Anmelden

Befolgen Sie die Anweisungen auf dem Bildschirm und geben Sie Ihre Microsoft-Kontoinformationen ein (oder melden Sie sich für ein Microsoft-Konto an), wenn Sie aufgefordert werden.

#### 4. Setup abschließen

Das Abschließen des Setups für Surface Book nimmt einige Minuten in Anspruch.

#### 5. Wichtige Softwareupdates

Es werden regelmäßig Updates für Surface und Windows veröffentlicht, um die Leistung zu verbessern. Ihr Surface Book-Gerät lädt während des Setup-Vorgangs und in den ersten Tagen der Verwendung des Geräts automatisch Updates herunter.

## Surface-Stift optimal nutzen

Problem beim Koppeln (manuelles Koppeln)

Wenn Ihr Surface-Stift während des Setups nicht automatisch mit Ihrem Surface Book-Gerät gekoppelt wurde, können Sie ihn manuell einrichten.

- 1. Wischen Sie vom rechten Bildschirmrand nach innen, und öffnen Sie das Symbol **Alle Einstellungen** .
- 2. Tippen Sie auf **Geräte** > **Bluetooth.** Wischen Sie **Bluetooth** auf **Ein.**
- Halten Sie die Taste am Stiftende gedrückt, bis die -LED blinkt, um den Bluetooth-Kopplungsmodus zu aktivieren.
- 4. Tippen Sie in der Liste auf Surface-Stift.

# Zusätzliche Hilfe zur Einrichtung Ihres Stifts finden Sie unter Surface.com/support

<sup>1</sup>Cortana ist bei der Einführung in ausgewählten globalen Märkten verfügbar; bestimmte Funktionalitäten sind nicht in allen Regionen oder auf allen Geräten verfügbar.

Cortana<sup>1</sup> – Ihr persönlicher Assistent

Cortana, Ihr persönlicher Assistent unter Windows 10 steht Ihnen jederzeit zur Verfügung. Cortana wird durch Gedrückthalten der Taste am Stiftende aktiviert, unterstützt Sie bei Ihren täglichen Aufgaben und sendet pünktlich Erinnerungen.

#### Einfache Notizerstellung

Drücken Sie bei gesperrtem Surface-Gerät die Taste am Surface-Stiftende, um eine neue Notiz zu öffnen, und beginnen Sie dann zu schreiben oder zu zeichnen. Notizen werden automatisch gespeichert. Drücken Sie die Taste erneut,

um eine neue Notiz anzulegen.

#### Komfortable Sicherung

Der Stift haftet magnetisch in der seitlichen Halterung Ihres Surface-Geräts.

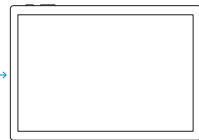

Konfigurieren Sie **Windows Hello** mithilfe der integrierten Kamera des Surface Book-Geräts.

- 1. Stellen Sie sicher, dass auf Ihrem Microsoft Surface Book-Gerät alle verfügbaren Updates installiert sind.
- 2. Wischen Sie vom rechten Bildschirmrand nach innen, und tippen Sie dann auf **Alle Einstellungen.**
- 3. Öffnen Sie "Konten", und wählen Sie "Anmeldeoptionen".
- 4. Erstellen Sie eine PIN.
- Klicken Sie auf Windows Hello, und konfigurieren Sie Ihr Microsoft Surface Book-Gerät für die Gesichtsauthentifizierung.

#### Fehlerbehebung oder weitere Informationen

Öffnen der Surface-App auf Surface Book

- Drücken Sie die Windows-Taste, geben Sie Surface ein, und öffnen Sie die Surface-App.
- Hier können Sie Ihren Surface-Stift konfigurieren und mehr über Ihr Microsoft Surface Book-Gerät erfahren.

Wenn Sie mehr über Windows erfahren möchten, rufen Sie "windows.microsoft.com/how-to" auf.

# surface.com/support

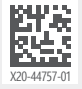

© 2015 Microsoft Corporation